## Troman politiker – Manual för användare i Helsingborgs stad

I Troman politiker ansöker du om ersättning för förrättning, ersättning för resor, ersättning för utlägg samt ersättning för förlorad arbetsinkomst. Direktlänk till Troman politiker finns på din Ipad.

Börja med att logga in med BankId:

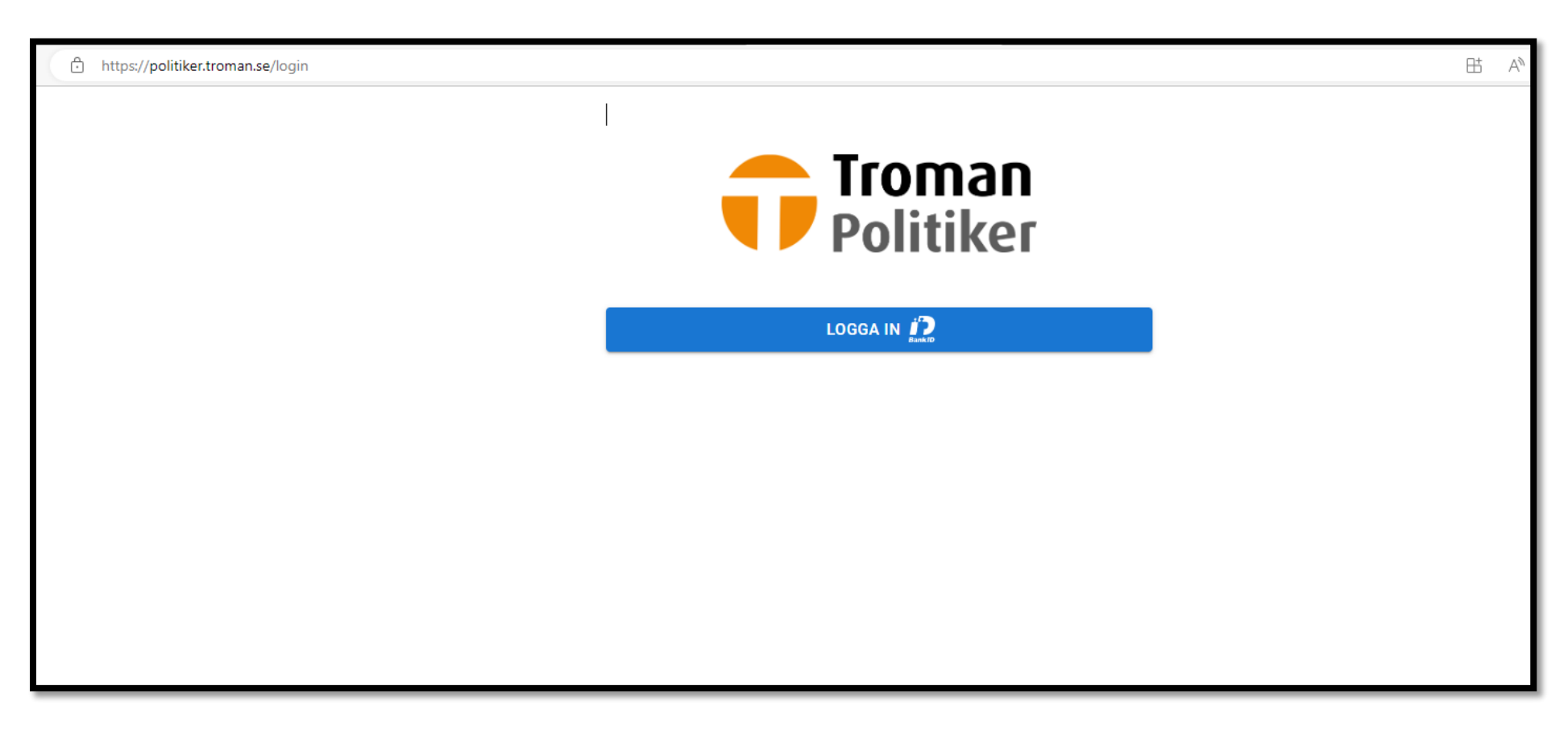

Efter inloggning kommer du till din startsida:

| Välkommen Cecilia             |  |
|-------------------------------|--|
| ATT HANTERA                   |  |
| Du har inga möten att hantera |  |
|                               |  |

För att se vilka uppgifter som finns lagrade för dig i Troman Politiker, klicka på ditt namn längst upp till höger i bilden:

| ttps://politiker.troman.se/profile |                       |              |
|------------------------------------|-----------------------|--------------|
|                                    | T MÖTEN HJÄLP         | CECILIA HOLM |
| Min information                    |                       |              |
| UPPGIFTER                          |                       |              |
| PERSONNUMMER                       |                       |              |
| FÖRNAMN                            | Cecilia               |              |
| EFTERNAMN                          | Holm                  |              |
| PARTI                              | Parti saknas i Troman |              |

När du ska ansöka om ersättning för en förrättning, klicka på "MÖTEN", därefter "REGISTRERA NÄRVARO/ANSPRÅK":

| REGISTRERA NÄRVARO/ANSPRÅK                                 |         |
|------------------------------------------------------------|---------|
| TIDIGARE MÖTEN                                             |         |
| 2023-07-03Studiebesök (testnämnd)06:00-08:00I verkligheten | Godkänt |
|                                                            |         |
|                                                            |         |
|                                                            |         |
|                                                            |         |

Här kan du se om det redan finns sammanträden och förrättningar som är registrerade på dig och vilken status de har (i detta fallet status "Godkänt").

I nästa bild ska du välja datum för den förrättning du vill registrera:

| CECILIA HOLI   Registrera närvaro/anspråk   Välj datum för möte/förrättning |                                                               |              | M |
|-----------------------------------------------------------------------------|---------------------------------------------------------------|--------------|---|
| Registrera närvaro/anspråk<br>Välj datum för möte/förrättning               |                                                               | CECILIA HOLM | θ |
|                                                                             | Registrera närvaro/anspråk<br>Välj datum för möte/förrättning |              |   |

Här väljer du datum i kalendern och trycker på OK. Observera att en förrättning som pågår flera dagar måste du registrera en dag i taget.

| Registrera närvaro/anspråk<br>Välj datum för möte/förrättning<br>Datum |                      |  |
|------------------------------------------------------------------------|----------------------|--|
|                                                                        | DATUM                |  |
|                                                                        | juli 2023 👻 < >      |  |
|                                                                        | M T O T F L S<br>1 2 |  |
|                                                                        | 3 4 5 6 7 8 9        |  |
|                                                                        | 10 11 12 13 14 15 16 |  |
|                                                                        | 17 18 19 20 21 22 23 |  |
|                                                                        | 31                   |  |
|                                                                        | AVBRYT OK            |  |

Därefter klickar du på knappen "REGISTRERA NY FÖRRÄTTNING":

| Registrera närvaro/anspråk<br>Välj datum för möte/förrättning<br><sup>Datum</sup><br>2023-07-03                              |         |
|----------------------------------------------------------------------------------------------------|---------|
| MÕTEN DETTA DATUM                                                                                                    |         |
| 2023-07-03Studiebesök (testnämnd)06:00-08:00I verkligheten                                                                   | Godkänt |
| Hittar du inte ditt möte/förrättning? Tryck på knappen nedan för att skapa en egen förrättning.<br>REGISTRERA NY FÖRRÄTTNING |         |

Och kommer till den här sidan:

|                                 |        | CECILIA HOLM |
|---------------------------------|--------|--------------|
| Ny förrättning                  |        |              |
| _ Datum                         |        |              |
| 2023-07-03                      |        |              |
|                                 |        |              |
| Mötesbenämning                  |        |              |
|                                 |        |              |
|                                 |        |              |
| LUNAI                           |        |              |
| - Uppdrag                       |        |              |
| testnämnd (1:e vice ordförande) | •      |              |
|                                 |        |              |
| + BIFOGA UNDERLAG               |        |              |
| SPARA                           | AVRPYT |              |
|                                 |        |              |
|                                 |        |              |

Här fyller du i vad förrättningen gäller, t ex en kurs, ett studiebesök. Du fyller också i plats för förrättningen. Du väljer också vilket av dina politiska uppdrag som förrättningen avser.

| https://politiker.troman.se/events/create/2023-07-03       |        | ₿ | AN as Q      | ŝ |
|------------------------------------------------------------|--------|---|--------------|---|
|                                                            |        |   | CECILIA HOLM | 4 |
| Ny förrättning                                             |        |   |              |   |
| Datum                                                      |        |   |              |   |
| Mötesbenämning<br>Testförrättning, studiebesök på X-skolan |        |   |              |   |
| - Lokal                                                    |        |   |              |   |
| - Uppdrag                                                  | ▼      |   |              |   |
| + BIFOGA UNDERLAG                                          |        |   |              |   |
| SPARA                                                      | AVBRYT |   |              |   |
|                                                            |        |   |              |   |

Du kan också bifoga ett underlag, såsom ett kursprogram, konferensprogram eller annat som styrker förrättningen (om sådant underlag finns).

| J https://politiker.troman.se/events/create/2023-07-03 |                                           |  |
|--------------------------------------------------------|-------------------------------------------|--|
|                                                        | HJÄLP                                     |  |
| Ny förrättning                                         |                                           |  |
| 2023-07-03                                             |                                           |  |
| - Mötesbenämning                                       |                                           |  |
| Testförrättning, studiebesök på X-skolan               |                                           |  |
| C Lokal                                                |                                           |  |
| Skolan                                                 |                                           |  |
| - Uppdrag                                              |                                           |  |
| testnämnd (1:e vice ordförande)                        | ·                                         |  |
| + BIFOGA UNDERLAG                                      | Bifoga underlag                           |  |
| SPARA                                                  | Typ av underlag: Underlag för förrättning |  |
|                                                        | VÄLJ UNDERLAG                             |  |
|                                                        | LÄGG TILL AVBRYT                          |  |
|                                                        |                                           |  |
|                                                        |                                           |  |

Därefter är det dags att registrera vilken tid som förrättningen pågått. Klicka på knappen "REGISTRERA NÄRVARO":

| <ul> <li>https://politiker.troman.se/events/c550</li> </ul> | J2124-dabe-415C-9CCd-1694061BeC5C        | HA" do Q Y |
|-------------------------------------------------------------|------------------------------------------|------------|
| 🕂 Troman Politiker                                          | AKTUELLT MÖTEN HJÄLP                     |            |
| MÖTESBENÄMNING                                              | Testförrättning, studiebesök på X-skolan |            |
| LOKAL                                                       | Skolan                                   |            |
| UPPDRAG                                                     | testnämnd (1:e vice ordförande)          |            |
| DATUM                                                       | 2023-07-03                               |            |
| 🖍 ÄNDRA                                                     |                                          |            |
| REGISTRERAD NÄRVARO                                         |                                          |            |
| Inget registrerat                                           |                                          |            |
| + REGISTRERA NÄRVARO                                        |                                          |            |
|                                                             |                                          |            |

### Fyll i tid från – till:

| https://politiker.troman.se/events/c | 5502f24-da6e-415c-9ccd-f694d8fbec | 5c/ceremony/presenttime/cre | ate   |
|--------------------------------------|-----------------------------------|-----------------------------|-------|
| <b>†</b> Troman Politiko             |                                   | HJÄLP                       |       |
| Registrera närvaro                   | )                                 |                             |       |
| Ū.                                   |                                   |                             |       |
| Mötesdetaljer                        |                                   |                             | ~     |
|                                      |                                   |                             |       |
| DATUM 2023-07-03                     |                                   |                             |       |
| NAMN Testförrättnin                  | g, studiebesök på X-skolan        |                             |       |
| LOKAL Skolan                         |                                   |                             |       |
|                                      |                                   |                             |       |
|                                      |                                   |                             |       |
| Ange lidsperiod                      |                                   |                             |       |
| FRÅN                                 | Timme 👻                           | Minut                       | -     |
|                                      |                                   |                             |       |
| TILL                                 | Timme 👻                           | Minut                       | -     |
|                                      |                                   |                             |       |
| LÄGG TILL PERIOD                     |                                   |                             |       |
| SDADA                                |                                   |                             | VPDVT |
| SFARA                                |                                   | F                           |       |
|                                      |                                   |                             |       |

## Klicka på "SPARA".

| Troman Politike             |                           | HJÄLP |        |
|-----------------------------|---------------------------|-------|--------|
| Registrera närvaro          |                           |       |        |
| Mötesdetaljer               |                           |       | ^      |
| DATUM 2023-07-03            |                           |       |        |
| NAMN Testförrättning        | , studiebesök på X-skolan |       |        |
| LOKAL Skolan                |                           |       |        |
|                             |                           |       |        |
| FRÅN TILL                   | TID                       |       |        |
| 10:30 14:00                 | 3 h 30 m                  |       | 1      |
| TOTAL                       | 3 h 30 m                  |       |        |
| Ange ytterligare tidsperiod |                           |       |        |
| FRÅN                        | Timme 👻                   | Minut | •      |
|                             |                           |       |        |
| TILL                        | Timme -                   | Minut | •      |
| LÄGG TILL PERIOD            |                           |       |        |
| SPARA                       |                           |       | AVBRYT |

Därefter kan du genom att klicka på knappen "REGISTRERA NYTT ANSPRÅK" lägga till ansökan om ersättning för resa och andra utlägg. Du ansöker om reseersättning för både sammanträden och förrättningar i Troman politiker.

| <b>†</b> Troman P          | olitiker    | AKTUELLT MÖTEN HJÄLP                  |              |
|----------------------------|-------------|---------------------------------------|--------------|
| MÖTESBENÄMNING             |             | Testförrättning, studiebesök på X-sko | plan         |
| LOKAL                      |             | Skolan                                |              |
| UPPDRAG                    |             | testnämnd (1:e vice ordförande)       |              |
| DATUM                      |             | 2023-07-03                            |              |
| ÄNDRA<br>REGISTRERAD NÄRVA | RO          |                                       |              |
| FRÅN                       | TILL        | TID                                   |              |
| 10:30                      | 14:00       | 3 h 30 m                              |              |
| TOTAL                      |             | 3 h 30 m                              |              |
| 🖍 ÄNDRA 🛛 🕞 🛙              | rapporterat |                                       |              |
| Registrerade an            | ispråk      |                                       |              |
| Inget registrerat          |             |                                       |              |
| + REGISTRERA NY            | (TT ANSPRÅK |                                       |              |
|                            |             |                                       | RAPPORTERA > |
|                            |             |                                       |              |

Här fyller du i om du vill ha ersättning för körning med egen bil, parkering, och/eller kollektivtrafik.

| Troman Politik                                                         |            | TEN HJÄLP             |
|------------------------------------------------------------------------|------------|-----------------------|
| Reseersättning                                                         |            |                       |
| – Färdväg (från)<br>Hemma                                              |            |                       |
| – Färdväg (till)<br>X-skolan                                           |            |                       |
| - Antal                                                                |            | km                    |
| Antal kilometer behöver vara minst 5<br>– Parkeringsavgift (exkl moms) | 5 — — — Pa | rkeringsavaift (moms) |
| 25                                                                     | kr 5       | kr                    |
| – Kollektivtrafik (exkl moms) –                                        | kr 7       | lllektivtrafik (moms) |
| + BIFOGA UNDERLAG                                                      |            |                       |
| SPARA                                                                  |            | AVBRYT                |

Du måste bifoga underlag i form av parkeringskvitto och biljetter för kollektivtrafik. Troman signalerar om det saknas underlag.

| https://politiker.troman.se/events/c5502f24-da6e-415c- | 법 A <sup>N</sup> ats Q ☆ ☆                                                          |  |
|--------------------------------------------------------|-------------------------------------------------------------------------------------|--|
|                                                        | MÖTEN HJÄLP                                                                         |  |
| Reseersättning                                         |                                                                                     |  |
| Färdväg (från)                                         |                                                                                     |  |
| Färdväg (till)<br>X-skolan                             |                                                                                     |  |
| Antal13                                                | km                                                                                  |  |
| Antal kilometer behöver vara minst 5                   |                                                                                     |  |
| Parkeringsavgift (exkl moms)                           | - Parkeringsavgift (moms)                                                           |  |
| 25 kr                                                  | 5 kr                                                                                |  |
| Kollektivtrafik (exkl moms)                            | 7 Kollektivtrafik<br>7                                                              |  |
| + BIFOGA UNDERLAG                                      | Följande underlag behöver bifogas: Parkeringskvitto, Kvitto för<br>kollektivtrafik. |  |
| SPARA                                                  | ок                                                                                  |  |
|                                                        |                                                                                     |  |

Ta ett foto av parkeringsbiljett eller kollektivtrafikbiljett, och lägg till. Originalbiljetter ska alltid lämnas till nämndsekreteraren.

Klicka på "BIFOGA UNDERLAG" – välj typ av underlag och lägg sedan till underlag.

|                                                                                                    | HJÄLP                                                                                                 | CECILIA HOLM |
|----------------------------------------------------------------------------------------------------|----------------------------------------------------------------------------------------------------|--------------|
| Reseersättning<br>Fardväg (från)<br>Hemma<br>Fardväg (till)<br>X-skolan<br>Antal<br>13                                                                                         |                                                                                                    |              |
| Antal kilometer behöver vara minst 5 Parkeringsavgift (exki moms) 25 kr S Kollektivtrafik (exki moms) 30 kr F BIFOGA UNDERLAG SKR 201209.pptx (Parkeringskvitto/biljett) SPARA | Bifoga underlag<br>Typ av underlag<br>Parkeringskvitto/biljett<br>Kvitto för kollektivtrafik<br>Annat |              |

När du bifogat alla underlag, klicka på "SPARA".

| https://politiker.troma    | n.se/events/c5502f | f24-da6e-415c-90 | cd-f694d8fbec5c/claims/travelex | xpense |
|----------------------------|--------------------|------------------|---------------------------------|--------|
| 🕂 Troman I                 | Politiker          |                  | MÖTEN HJÄLP                     |        |
| Reseersätt                 | ning               |                  |                                 |        |
| – Färdväg (från) –––––     | 0                  |                  |                                 |        |
| Hemma                      |                    |                  |                                 |        |
| – Färdväg (till) –––––     |                    |                  |                                 |        |
| X-skolan                   |                    |                  |                                 |        |
| - Antal                    |                    |                  |                                 |        |
| 13                         |                    |                  |                                 | km     |
| Antal kilometer behöv      | er vara minst 5    |                  |                                 |        |
| Parkeringsavgift (exkl n   | noms) —            | ler.             | – Parkeringsavgift (moms) ––––– | ler    |
| 25                         |                    | Kr               | 5                               | Kr     |
| – Kollektivtrafik (exkl mo | ms) ———            |                  | – Kollektivtrafik (moms) –––––  |        |
| 30                         |                    | kr               | 7                               | kr     |
| + BIFOGA UNDER             | LAG                |                  |                                 |        |
|                            |                    |                  |                                 |        |
| SKR 201209.pptx            | (Parkeringskvit    | tto/biljett)     |                                 | Î      |
| SKR 201209.pptx            | (Kvitto för kolle  | ektivtrafik)     |                                 | Î      |
| SPARA                      |                    |                  |                                 | AVBRYT |
|                            |                    |                  |                                 |        |

## Därefter, klicka på "RAPPORTERA

| Troman Po                                                                   | olitiker  | AKTUELLT MÖTEN HJÄLP                                                                            |                                         |                     |
|-----------------------------------------------------------------------------|-----------|-------------------------------------------------------------------------------------------------|-----------------------------------------|---------------------|
| MÖTESBENÄMNING<br>LOKAL<br>UPPDRAG<br>DATUM<br>ANDRA<br>BEGISTBERAD NÄBVARG |           | Testförrättning, studiebesök på X-sk<br>Skolan<br>testnämnd (1:e vice ordförande)<br>2023-07-03 | lan                                     |                     |
| FRÅN                                                                        | TILL      | TID                                                                                             |                                         |                     |
| 10:30                                                                       | 14:00     | 3 h 30 m                                                                                        |                                         |                     |
| TOTAL                                                                       |           | 3 h 30 m                                                                                        |                                         |                     |
| 🖍 ÄNDRA 🛛 😝 rap                                                             | oporterat |                                                                                                 |                                         |                     |
| Registrerade ans                                                            | pråk      |                                                                                                 |                                         |                     |
| RESEERSÄTTNING                                                              |           |                                                                                                 |                                         |                     |
| FÄRDVÄG (FRÅN)                                                              |           | Hemma                                                                                           | BIFOGADE UNDERLAG                       |                     |
| FÄRDVÄG (TILL)                                                              |           | X-skolan                                                                                        | Kvitto för kollektivtrafik <u>(SKR</u>  | 201209.pptx)        |
| ANTAL                                                                       |           | 13 km                                                                                           | Parkeringskvitto/biljett ( <u>SKR 2</u> | <u>201209.pptx)</u> |
| PARKERINGSAVGIFT (E                                                         | XKL MOMS) | 25,00 kr                                                                                        |                                         |                     |
| PARKERINGSAVGIFT (M                                                         | IOMS)     | 5,00 kr                                                                                         |                                         |                     |
| KOLLEKTIVTRAFIK (EXI                                                        | KL MOMS)  | 30,00 kr                                                                                        |                                         |                     |
| KOLLEKTIVTRAFIK (MO                                                         | OMS)      | 7,00 kr                                                                                         |                                         |                     |
| 🇨 ÄNDRA 🛛 🔁 Ej rap                                                          | oporterat |                                                                                                 |                                         |                     |
| + REGISTRERA NYT                                                            | T ANSPRÅK |                                                                                                 |                                         |                     |
|                                                                             |           |                                                                                                 | RAPPORTERA >                            |                     |

Du får frågan "Rapportera underlag?" – klicka på "JA" om du är klar.

| Troman Politik                                                                                                    | <b>CI</b> AKTUELLT MÖTEN HJÄLP                                                                                                    |                                                                     |                                                                             |                                        |
|----------------------------------------------------------------------------------------------------|----------------------------------------------------------------------------------------------------|---------------------------------------------------------------------|-----------------------------------------------------------------------------|----------------------------------------|
| MÖTESBENÄMNING<br>LOKAL<br>UPPDRAG<br>DATUM<br>PEGISTEFERAD NÄRVARO                                                                                                    | Testförrättning, studiebesök på X-skolan<br>Skolan<br>testnämnd (1:e vice ordförande)<br>2023-07-03                                                                                                    |                                                                     |                                                                             |                                        |
| FRÅN     TILL       10:30     14:0       TOTAL     TOTAL       Image: Andread Contract of Contract of Contrel of Contract of Contract of Contract of Contract of Contrel of | TID<br>0 3 h 30 m<br>3 h 30 m<br>3 h 30 m<br>4 km<br>4 km<br>5 k0 an<br>13 km<br>13 km | Rapportera underlag?<br>Vill du rapportera dina underlag?<br>JA NEJ | BIFOGADE UNDERLAG<br>Kvitto för kollektivtrafik<br>Parkeringskvitto/biljett | (SKR 201209.pptx)<br>(SKR 201209.pptx) |
| + REGISTRERA NYTT ANSPR                                                                                                    | Âκ                                                                                                    | RAPPORTERA 🗲                                                        |                                                                             |                                        |

Du kan också lägga till ansökan om ersättning för förlorad arbetsinkomst kopplat till förrättningen. Börja med att välja vilken förrättning som du begär ersättning för:

| https://politiker.tro            | nan.se/events                                                  |             |
|----------------------------------|----------------------------------------------------------------|-------------|
| Troman                           | Politiker AKTUELLT MÖTEN HJÄLP                                 |             |
| REGISTRERA NÄ                    | RVARO/ANSPRÅK                                                  |             |
| TIDIGARE MÖTEN                   |                                                                |             |
| 2023-07-03                       | Testförrättning, studiebesök på X-skolan (testnämnd)<br>Skolan | Rapporterat |
| <b>2023-07-03</b><br>06:00-08:00 | Studiebesök (testnämnd)<br>I verkligheten                      | Godkänt     |
|                                  |                                                                |             |

Har kan du även ansöka om ersättning för förlorad arbetsinkomst kopplat till ett sammanträde, eftersom dina sammanträden kommer att visas i Troman politiker

# Välj "REGISTRERA NYTT ANSPRÅK" och därefter välj "FÖRLORAD ARBETSINKOMST":

| MÖTESBENÄMNING Testförrättning, studiebesök på X-skolan                                       |  |
|-----------------------------------------------------------------------------------------------|--|
| LOKAL     Skolan       UPPDRAG     testnämnd (1:e vice ordförande)       DATUM     2023-07-03 |  |
| REGISTRERAD NÁRVARO                                                                           |  |
| FRÅN TILL TID                                                                                 |  |
| 10:30 14:00 3 h 30 m                                                                          |  |
| TOTAL 3 h 30 m                                                                                |  |
| ✓ ÄNDRA Ej rapporterat                                                                        |  |
| Registrerade anspråk                                                                          |  |
| RESERSÄTTNING                                                                                 |  |
| FÄRDVÄG (FRÅN) Hemma BIFOGADE UNDERLAG                                                        |  |
| FÄRDVÄG (TILL) X-skolan Kvitto för kollektivtrafik (SKR 201209.pptx)                          |  |
| ANTAL 13 km Parkeringskvitto/biljett ( <u>SKR 201209.pptx</u> )                               |  |
| parkeringsavgift (exkl moms) 25,00 kr                                                         |  |
| parkeringsavgift (moms) 5,00 kr                                                               |  |
| kollektivtrafik (exkl moms) 30,00 kr                                                          |  |
| KOLLEKTIVTRAFIK (MOMS) 7,00 kr                                                                |  |
| Xind King King King King King King King King                                                  |  |
| + REGISTRERA NYTT ANSPRÅK                                                                     |  |
|                                                                                               |  |

Skriv in det belopp som du ansöker om och bifoga underlag som styrker beloppet, t ex lönespecifikation, intyg från arbetsgivare.

|                                                             | HJÄLP  | CECILIA HOLM |
|-------------------------------------------------------------|--------|--------------|
| Förlorad arbetsinkomst                                      |        |              |
| <ul> <li>Arbetsgivare</li> <li>Helsingborgs stad</li> </ul> |        |              |
| Belopp                                                      | kr     |              |
| + BIFOGA UNDERLAG                                           |        |              |
| • Ett underlag behöver bifogas.                             |        |              |
| SPARA                                                       | AVBRYT |              |
|                                                             |        |              |

| J nttps://pointker.troman.se/events/c5502124-dabe-415c-3ccd-t634dotb                               | ecsc/claims/losuncome                                                                                           |  |
|----------------------------------------------------------------------------------------------------|----------------------------------------------------------------------------------------------------|--|
|                                                                                                    | HJÄLP                                                                                                    |  |
| Förlorad arbetsinkomst<br>Arbetsgivare<br>Helsingborgs stad<br>Belopp<br>3750<br>+ BIFOGA UNDERLAG | kr                                                                                                    |  |
| SPARA                                                                                              | Bifoga underlag<br>Typ av underlag<br>Lönespecifikation<br>VÄLJ UNDERLAG<br>SKR 201209.pptx<br>LÄGG TILL AVBRYT |  |

När du är klar, tryck "SPARA".

| https://politiker.troman.se/events/c5502f24-da6e-415c-9ccd-f694d8fbec5c/claims/lostincome |        | HE AN as Q ☆ |
|-------------------------------------------------------------------------------------------|--------|--------------|
|                                                                                           |        |              |
| Förlorad arbetsinkomst<br>Arbetsgivare<br>Helsingborgs stad                               |        |              |
| 3750<br>+ BIFOGA UNDERLAG                                                                 | kr     |              |
| SKR 201209.pptx (Lönespecifikation)                                                       | AVBRYT |              |

Därefter, klicka på "RAPPORTERA", så läggs din ansökan om ersättning för förlorad arbetsinkomst till på den aktuella förrättningen.

| Troman Politiker                                   | AKTUELLT MÖTEN HJÄLP | CECILIA                                      |
|----------------------------------------------------|----------------------|----------------------------------------------|
| DATUM                                              | 2023-07-03           |                                              |
| REGISTRERAD NÄRVARO                                |                      |                                              |
| FRÅN TILL                                          | TID                  |                                              |
| 10.20 14.00                                        | 2 h 20 m             |                                              |
| 10.30 14.00                                        | 3 1 30 11            |                                              |
| TOTAL                                              | 3 h 30 m             |                                              |
| Apporterat: 2023                                   | -07-04 15:26         |                                              |
| Registrerade anspråk                               |                      |                                              |
| RESEERSÄTTNING                                     |                      |                                              |
| FÄRDVÄG (FRÅN)                                     | Hemma                | BIFOGADE UNDERLAG                            |
| FÄRDVÄG (TILL)                                     | X-skolan             | Kvitto för kollektivtrafik (SKR 201209.pptx) |
| ANTAL                                              | 13 km                | Parkeringskvitto/biljett (SKR 201209.pptx)   |
| PARKERINGSAVGIFT (EXKL MOMS)                       | 25,00 kr             |                                              |
| PARKERINGSAVGIFT (MOMS)                            | 5,00 kr              |                                              |
| KOLLEKTIVTRAFIK (EXKL MOMS)                        | 30,00 kr             |                                              |
| KOLLEKTIVTRAFIK (MOMS)                             | 7,00 kr              |                                              |
| Rapporterat: 2023                                  | -07-04 15:26         |                                              |
| FÖRLORAD ARBETSINKOMST                             |                      |                                              |
| ARBETSGIVARE                                       | Helsingborgs stad    | BIFOGADE UNDERLAG                            |
| BELOPP                                             | 3 750,00 kr          | Lönespecifikation (SKR 201209.pptx)          |
| ÄNDRA Ej rapporterat     H REGISTRERA NYTT ANSPRÅK |                      |                                              |
|                                                    | -<br>                | RAPPORTERA >                                 |
|                                                    |                      |                                              |